## Подготовка оборудования для работы регистратора MUR1001.2RC/TSM со счетчиками CE208 через радиомодемы CE831C1.03

Подготовка оборудования включает два основных этапа:

- 1. Настройка радиомодема СЕ831С1.03
- 2. Настройка регистратора.

## Радиомодем СЕ831С1.03

Настройка радиомодема сводится к заданию значения терминальной скорости модема. Радиомодем необходимо подключить к Сотпорту компьютера. Это можно сделать, например, в соответствии со схемой, представленной на рис.1. Подключение источника питания модема и линий интерфейса RS485 – в соответствии с документацией на модем CE831C1.03.

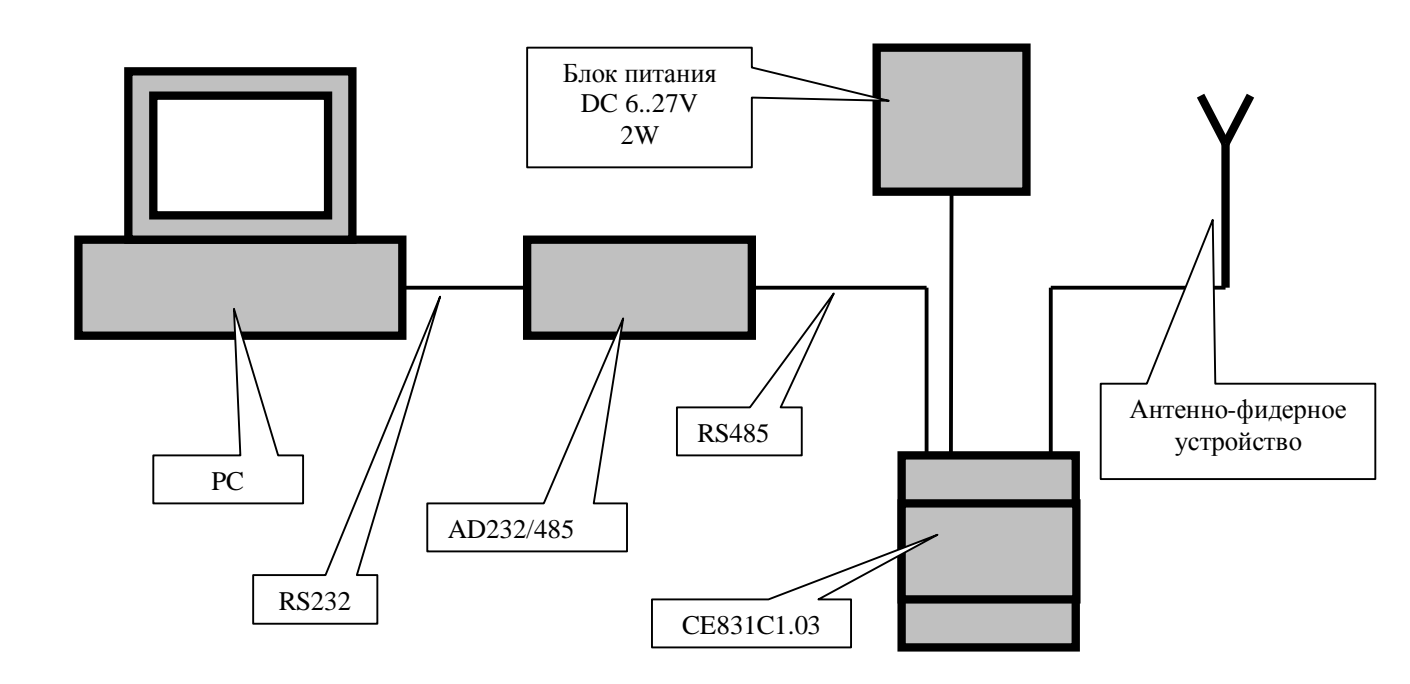

Рис.1. Схема подключения модема СЕ831С1.03 к компьютеру

Для настройки модема на компьютере нужно запустить терминальную программу (например, HyperTerminal, term95 и др.). Также можно воспользоваться конфигуратором регистратора CfgWin2RC.exe. Все последующие примеры приводятся для программы CfgWin2RC.exe. Com-порт компьютера, к которому через преобразователь RS232/RS485 подключен модем, нужно настроить на скорость 115200 Бод 8N1 (формат передачи байта 8 бит данных, без контроля четности, 1 стоповый бит) – см. рис.2. Окно настройки параметров связи вызывается из главного меню Конфигуратор/Параметры связи или клавишной командой Ctrl-O. После задания номера Сотпорта, скорости и формата передаваемых байт необходимо нажать «Подтвердить», чтобы принятые настройки Com-порта были установлены.

После настройки порта необходимо вызвать окно терминала (Ctrl-Alt-J) программы.

При включении питания радиомодем передает в Com-порт сведения о разработчике (см. рис.3), если передаваемые модемом данные удается прочитать, то Com-порт компьютера и UART радиомодема настроены на одну и ту же скорость.

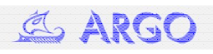

| 💿 порт           | Осоке   | эт | Регистратор<br>Абонент | 255    |
|------------------|---------|----|------------------------|--------|
| СОМ-порт         | COM1    |    | Таймаут, с             | 2      |
| Скорость         | 1115200 | ~  | Размер блока           | 248 😭  |
| Четность         | 8N1     | ~  | Протокол               | BIN    |
| Сокет адрес (имя | DNS)    |    | Пароль (НЕХ)           |        |
| 192.168.1.9      | 9:10001 | V  | использова             | пь DTR |
| пароль           |         |    | 🔽 использова           | пь CD  |

Рис.2. Настройка Сот-порта компьютера

| 00 01 02 03 04 05 04 05 04 05 04 06 07 08 09 0A 05 04 06 07 08 09 0A 05 04 05 04 05 04 04 04 04 04 04 04 04 04 04 04 04 04 04 04 04 04 04 04 04 04 04 04 04 04 04 04 04 04 04 04 04 04 04 04 04 04 04 04 04 04 04 04 04 04 04 04 04 04 04 04 04 04 04 04 04 04 04 04 04 04 04 04 04 04 04 04 04 04 04 04 04 04 04 04 04 04 04 04 04 04 04 04 04 <td< th=""><th>00 01 02 03 04 05 06 07 08 09 0A 0B 0C 0D 0E 0F 0123456789ABCDEF   00 0A 2A 2A 2A 2A 2A 2A 2A 2A 2A 2A 2A 2A 2A 2A 2A 2A 2A 2A 2A 2A 2A 2A 2A 2A 2A 2A 2A 2A 2A 2A 2A 2A 2A 2A 2A 2A 2A 2A 2A 2A 2A 2A 2A 2A 2A 2A 2A 2A 2A 2A 2A 2A 2A 2A 2A 2A 2A 2A 2A 2A 2A 2A 2A 2A 2A 2A 2A 2A 2A 2A 2A 2A 2A 2A 2A 2A 2A 2A 2A 2A 2A 2A 2A 2A 2A 2A 2A 2A 2A 2A 2A</th><th>Te</th><th>рмин</th><th>нал</th><th></th><th></th><th></th><th></th><th></th><th></th><th></th><th></th><th></th><th></th><th></th><th></th><th></th><th></th><th></th></td<>                                         | 00 01 02 03 04 05 06 07 08 09 0A 0B 0C 0D 0E 0F 0123456789ABCDEF   00 0A 2A 2A 2A 2A 2A 2A 2A 2A 2A 2A 2A 2A 2A 2A 2A 2A 2A 2A 2A 2A 2A 2A 2A 2A 2A 2A 2A 2A 2A 2A 2A 2A 2A 2A 2A 2A 2A 2A 2A 2A 2A 2A 2A 2A 2A 2A 2A 2A 2A 2A 2A 2A 2A 2A 2A 2A 2A 2A 2A 2A 2A 2A 2A 2A 2A 2A 2A 2A 2A 2A 2A 2A 2A 2A 2A 2A 2A 2A 2A 2A 2A 2A 2A 2A 2A 2A 2A 2A 2A 2A 2A                                                                                                    | Te    | рмин  | нал |    |    |    |    |    |    |    |    |    |    |    |    |    |    |                  |
|----------------------------------------------------------------------------------------------------|----------------------------------------------------------------------------------------------------|-------|-------|-----|----|----|----|----|----|----|----|----|----|----|----|----|----|----|------------------|
| 000 0D 0A 2A 2A <t< td=""><td>000 0D 0A 2A 2A</td><td></td><td>00</td><td>01</td><td>02</td><td>03</td><td>04</td><td>05</td><td>06</td><td>07</td><td>08</td><td>09</td><td>OA</td><td>0B</td><td>00</td><td>OD</td><td>0E</td><td>OF</td><td>0123456789ABCDEF</td></t<>            | 000 0D 0A 2A 2A                                                                                                    |       | 00    | 01  | 02 | 03 | 04 | 05 | 06 | 07 | 08 | 09 | OA | 0B | 00 | OD | 0E | OF | 0123456789ABCDEF |
| 001 2A 2A <t< td=""><td>001 2A 2A</td><td>000</td><td>0D</td><td>OA</td><td>2A</td><td>2A</td><td>2A</td><td>2A</td><td>2A</td><td>2A</td><td>2A</td><td>2A</td><td>2A</td><td>2A</td><td>2A</td><td>2A</td><td>2A</td><td>2A</td><td>**********</td></t<>               | 001 2A 2A                                                                                                    | 000   | 0D    | OA  | 2A | 2A | 2A | 2A | 2A | 2A | 2A | 2A | 2A | 2A | 2A | 2A | 2A | 2A | **********       |
| 002 2A 2A <t< td=""><td>002 2A 2A</td><td>001</td><td>2A</td><td>2A</td><td>2A</td><td>2A</td><td>2A</td><td>2A</td><td>2A</td><td>2A</td><td>2A</td><td>2A</td><td>2A</td><td>2A</td><td>2A</td><td>2A</td><td>2A</td><td>2A</td><td>*****</td></t<>                    | 002 2A 2A                                                                                                    | 001   | 2A    | 2A  | 2A | 2A | 2A | 2A | 2A | 2A | 2A | 2A | 2A | 2A | 2A | 2A | 2A | 2A | *****            |
| 003 0A 2A 20 20 20 20 53 48 45 4E 20 41 .* SHENZHEN A   004 50 50 43 4F 4E 20 54 45 43 48 4E 4F 47 49 PPCON TECHNOLOGI   005 45 53 20 43 4F 2C 2E 4C 54 44 2E 20 2A 0D 0A ES CO, LTD. *   006 2A 20 20 20 20 20 20 20 20 2A 0D 0A ES CO, LTD. *   007 53 53 20 4D 52 4B 20 4E 45 4E 55 MIRLE   008 54 57 4F 52 4B 4F 4E 56 32 2E 30 ARE VERSION V2.0   010 41 52 20 20 20 20 20 20 20                                                                                                    | 003 0A 2A 20 20 20 20 53 48 45 4E 5A 48 45 4E 20 41 .* SHENZHEN A<br>004 50 50 43 4F 4E 20 54 45 43 48 4E 4F 4C 4F 47 49 FPCON TECHNOLOGI<br>005 45 53 20 43 4F 2C 2E 4C 54 44 2E 20 20 2A 0D 0A ES CO, LTD. *<br>006 2A 20 20 20 20 20 20 20 20 20 20 20 20 49 52 45 41 44 20 4E 45 SS METER READ NE<br>007 53 53 20 4D 45 54 45 52 20 52 45 41 44 20 4E 45 SS METER READ NE<br>008 54 57 4F 52 4B 20 20 20 20 20 20 20 20 20 20 48 41 52 44 57 HARDW<br>010 41 52 45 20 56 45 52 53 49 4F 4E 20 56 32 2E 30 ARE VERSION V2.0<br>011 20 20 20 20 20 20 20 20 20 20 20 20 20                         | 002   | 2A    | 2A  | 2A | 2A | 2A | 2A | 2A | 2A | 2A | 2A | 2A | 2A | 2A | 2A | 2A | OD | *********        |
| 004 50 50 43 4F 4E 20 54 45 43 48 4E 4F 4C 4F 47 49 PPCON TECHNOLOGI   005 45 53 20 43 4F 2C 2E 4C 54 44 2E 20 2A 0D 0A ES CO, LTD. *   006 2A 20 20 20 20 20 20 20 20 20 20 20 20 20 20 20 20 20 20 20 20 20 20 20 20 20 20 20 20 20 20 20 20 20 20 20 20 20 20 20 20 20 20 20 20 20 20 20 20 20 20 20 20 20 20 20 20 20 20 20 20 20 20 20 20 20 20 20 20 20 20                                                                                                    | 004 50 50 43 4F 42 4F 4C 4F 47 49 PPCON TECHNOLOGI   005 45 53 20 43 4F 2C 2E 4C 54 44 2E 20 2A 0D 0A ES CO, LTD. *   006 2A 20 20 20 20 20 20 20 20 20 20 20 20 20 20 20 20 20 20 20 20 20 20 20 20 20 20 20 20 20 20 20 20 20 20 20 20 20 20 20 20 20 20 20 20 20 20 20 20 20 20 20 20 20 20 20 20 20 20 20 20 20 20 20 20 20 20 20 20 20 20 20 20 20 20 20 20 <td>003</td> <td>OA</td> <td>2A</td> <td>20</td> <td>20</td> <td>20</td> <td>20</td> <td>53</td> <td>48</td> <td>45</td> <td>4E</td> <td>5A</td> <td>48</td> <td>45</td> <td>4E</td> <td>20</td> <td>41</td> <td>.* SHENZHEN A</td> | 003   | OA    | 2A  | 20 | 20 | 20 | 20 | 53 | 48 | 45 | 4E | 5A | 48 | 45 | 4E | 20 | 41 | .* SHENZHEN A    |
| 005 45 53 20 43 4F 2C 2E 4C 54 44 2E 20 20 0D 0A ES CO,LID. *   006 2A 20 20 20 20 20 20 20 20 20 20 20 20 20 20 20 20 20 20 20 20 20 20 20 20 20 20 20 20 20 20 20 20 20 20 20 20 20 20 20 20 20 20 20 20 20 20 20 20 20 20 20 20 20 20 20 20 20 20 20 20 20 20 20 20 20 20 20 20 20 20 20 20 20 20 20 20 20 20 20 20 20 20 20 20 20 20 20 20 20 20 20 <td>005 45 53 20 43 4F 2C 2E 4C 54 44 2E 20 20 00 0A ES CO, LTD. *   006 2A 20 20 20 20 20 20 20 20 20 20 20 20 20 20 20 20 20 20 20 20 20 20 20 20 20 20 20 20 20 20 20 20 20 20 20 20 20 20 20 20 20 20 20 20 20 20 20 20 20 20 20 20 20 20 20 20 20 20 20 20 20 20 20 20 20 20 20 20 20 20 20 20 20 20 20 20 20 20 20 20 20 20 20 20 20 20 20 20 20 20<!--</td--><td>004</td><td>50</td><td>50</td><td>43</td><td>4F</td><td>4E</td><td>20</td><td>54</td><td>45</td><td>43</td><td>48</td><td>4E</td><td>4F</td><td>4C</td><td>4F</td><td>47</td><td>49</td><td>PPCON TECHNOLOGI</td></td> | 005 45 53 20 43 4F 2C 2E 4C 54 44 2E 20 20 00 0A ES CO, LTD. *   006 2A 20 20 20 20 20 20 20 20 20 20 20 20 20 20 20 20 20 20 20 20 20 20 20 20 20 20 20 20 20 20 20 20 20 20 20 20 20 20 20 20 20 20 20 20 20 20 20 20 20 20 20 20 20 20 20 20 20 20 20 20 20 20 20 20 20 20 20 20 20 20 20 20 20 20 20 20 20 20 20 20 20 20 20 20 20 20 20 20 20 20 </td <td>004</td> <td>50</td> <td>50</td> <td>43</td> <td>4F</td> <td>4E</td> <td>20</td> <td>54</td> <td>45</td> <td>43</td> <td>48</td> <td>4E</td> <td>4F</td> <td>4C</td> <td>4F</td> <td>47</td> <td>49</td> <td>PPCON TECHNOLOGI</td>    | 004   | 50    | 50  | 43 | 4F | 4E | 20 | 54 | 45 | 43 | 48 | 4E | 4F | 4C | 4F | 47 | 49 | PPCON TECHNOLOGI |
| 0006 2A 20 20 20 20 20 20 20 57 49 52 45 4C 45 * WIRELE   0007 53 53 20 4D 45 54 45 52 20 52 45 41 44 20 4E 45 SS METER READ NE   0008 54 57 4F 52 4B 20 20 20 20 20 20 20 20 20 20 20 20 20 20 20 20 20 20 20 20 20 20 20 20 20 20 20 20 20 20 20 20 20 20 20 20 20 20 20 20 20 20 20 20 20 20 20 20 20 20 20 20 20 20 20 20 20 20 20 20 20 20 20 20 20 2                                                                                                    | 006 2A 20 20                                                                                                    | 005   | 45    | 53  | 20 | 43 | 4F | 2C | 2E | 4C | 54 | 44 | 2E | 20 | 20 | 2A | OD | OA | ES CO,.LTD. *    |
| 007 53 53 20 4D 45 54 45 52 20 52 45 41 44 20 4E 45 SS METER READ NE   008 54 57 4F 52 4B 20 20 20 20 20 20 20 20 20 20 20 20 20 20 20 20 20 20 20 20 20 20 20 20 20 20 20 20 20 20 20 20 20 20 20 20 20 20 20 20 20 20 20 20 20 20 20 20 20 20 20 20 20 20 20 20 20 20 20 20 20 20 20 20 20 20 20 20 20 20 20 20 20 20 20 20 20 20 20 20 20 20 20 20                                                                                                    | 007 53 53 20 4D 45 52 20 52 45 41 44 20 4E 45 SS METER READ NE   008 54 57 4F 52 4B 20 20 20 20 20 20 20 20 20 20 20 20 20 20 20 20 20 20 20 20 20 20 20 20 20 20 20 20 20 20 20 20 20 20 20 20 20 20 20 20 20 20 20 20 20 20 20 20 20 20 20 20 20 20 20 20 20 20 20 20 20 20 20 20 20 20 20 20 20 20 20 20 20 20 20 20 20 20 20 20 20 20 20 20 20 20                                                                                                    | 006   | 2A    | 20  | 20 | 20 | 20 | 20 | 20 | 20 | 20 | 20 | 57 | 49 | 52 | 45 | 4C | 45 | * WIRELE         |
| 008 54 57 4F 52 4B 20 20 <t< td=""><td>008 54 57 4F 52 4B 20 20</td><td>007</td><td>53</td><td>53</td><td>20</td><td>4D</td><td>45</td><td>54</td><td>45</td><td>52</td><td>20</td><td>52</td><td>45</td><td>41</td><td>44</td><td>20</td><td>4E</td><td>45</td><td>SS METER READ NE</td></t<>         | 008 54 57 4F 52 4B 20 20                                                                                                    | 007   | 53    | 53  | 20 | 4D | 45 | 54 | 45 | 52 | 20 | 52 | 45 | 41 | 44 | 20 | 4E | 45 | SS METER READ NE |
| 009 20 20 20 20 20 20 20 20 48 41 52 44 57 HARDW   010 41 52 45 20 56 45 52 53 49 4F 4E 20 56 32 2E 30 ARE VERSION V2.0   011 20 20 20 20 20 20 20 20 20 20 20 20 20 20 20 20 20 20 20 20 20 20 20 20 20 20 20 20 20 20 20 20 20 20 20 20 20 20 20 20 20 20 20 20 20 20 20 20 20 20 45 52 SOFTWARE VER   013 53 49 4F 4E 20 56 33 2E 30 30 20 66 6F 72 20 47 20 20                                                                                                    | 009 20 20 20 20 20 20 20 20 48 41 52 44 57 HARDW   010 41 52 45 20 56 45 52 53 49 4F 4E 20 56 32 2E 30 ARE VERSION V2.0   011 20 20 20 20 20 20 20 20 20 20 20 20 20 20 20 20 20 20 20 20 20 20 20 20 20 20 20 20 20 20 20 20 20 20 20 20 20 20 20 20 20 20 20 20 20 20 20 20 20 20 20 20 20 20 20 20 20 20 20 20 20 20 20 20 20 20 20 20 20 20 20 20 20 20                                                                                                    | 800   | 54    | 57  | 4F | 52 | 4B | 20 | 20 | 20 | 20 | 20 | 20 | 20 | 2A | OD | AO | 2A | TWORK **         |
| 010 41 52 45 52 53 49 4F 4E 20 56 32 2E 30 ARE VERSION V2.0   011 20 20 20 20 20 20 20 20 20 20 20 20 20 20 20 20 20 20 20 20 20 20 20 20 20 20 20 20 20 20 20 20 20 20 20 20 20 20 20 20 20 20 20 20 20 20 20 20 20 20 20 20 20 20 20 20 20 20 20 20 20 20 20 20 20 20 20 20 20 20 20 20 20 20 20 20 20 20 20 20 20 20 20 20 20 20 20 20 20 20 20 20 20 20<                                                                                                    | 010 41 52 45 52 53 49 4F 4E 20 56 32 2E 30 ARE VERSION V2.0   011 20 20 20 20 20 20 20 20 20 20 20 20 20 20 20 20 20 20 20 20 20 20 20 20 20 20 20 20 20 20 20 20 20 20 20 20 20 20 20 20 20 20 20 20 20 20 20 20 20 20 45 52 SOFTWARE VER   013 53 49 4F 4E 20 56 33 2E 30 30 20 66 6F 72 20 47 SION V3.00 for G   014 45 4E 4E 4E 4E 4E 4E 4E 4E 4E 4E 4E 4E 4E 4E 4E 4E 4E                                                                                                    | 009   | 20    | 20  | 20 | 20 | 20 | 20 | 20 | 20 | 20 | 20 | 20 | 48 | 41 | 52 | 44 | 57 | HARDW            |
| 011 20 20 <t< td=""><td>011 20 20</td><td>010</td><td>41</td><td>52</td><td>45</td><td>20</td><td>56</td><td>45</td><td>52</td><td>53</td><td>49</td><td>4F</td><td>4E</td><td>20</td><td>56</td><td>32</td><td>2E</td><td>30</td><td>ARE VERSION V2.0</td></t<>         | 011 20 20                                                                                                    | 010   | 41    | 52  | 45 | 20 | 56 | 45 | 52 | 53 | 49 | 4F | 4E | 20 | 56 | 32 | 2E | 30 | ARE VERSION V2.0 |
| 012 20 20 20 20 53 4F 46 54 57 41 52 45 20 56 45 52 SOFTWARE VER<br>013 53 49 4F 4E 20 56 33 2E 30 30 20 66 6F 72 20 47 SION V3.00 for G<br>014 45 4E 45 52 41 4C 20 20 20 20 20 2A 0D 0A 2A 2A 2A ENERAL ****<br>015 2A 2A 2A 2A 2A 2A 2A 2A 2A 2A 2A 2A 2A                                                                                                    | 012 20 20 20 53 4F 46 54 57 41 52 45 20 56 45 52 SOFTWARE VER   013 53 49 4F 4E 20 56 33 2E 30 30 20 66 6F 72 20 47 SION V3.00 for G   014 45 4E 45 52 41 4C 20 20 20 20 20 20 42 2A 2A 2A 2A 2A 2A 2A 2A 2A 2A 2A 2A 2A 2A 2A 2A 2A 2A 2A 2A 2A 2A 2A 2A 2A 2A 2A 2A 2A 2A 2A 2A 2A 2A 2A 2A 2A 2A 2A 2A 2A 2A 2A 2A 2A 2A 2A 2A 2A 2A 2A 2A 2A 2A 2A 2A 2A 2A 2A                                                                                                    | 011   | 20    | 20  | 20 | 20 | 20 | 20 | 20 | 20 | 20 | 20 | 20 | 2A | OD | AO | 2A | 20 | **               |
| 0013 53 49 4F 4E 20 56 33 2E 30 30 20 66 6F 72 20 47 SION V3.00 for G   0014 45 4E 45 52 41 4C 20 20 20 20 2A 2A 2A 2A 2A 2A 2A 2A 2A 2A 2A 2A 2A 2A 2A 2A 2A 2A 2A 2A 2A 2A 2A 2A 2A 2A 2A 2A 2A 2A 2A 2A 2A 2A 2A 2A 2A 2A 2A 2A 2A 2A 2A 2A 2A 2A 2A 2A 2A 2A 2A 2A 2A 2A 2A 2A 2A 2A 2A 2A 2A 2A 2A 2A 2A 2A 2A 2A 2A 2A 2A 2A 2A 2A 2A 2A 2A 2A 2A 2A 2A <t< td=""><td>013 53 49 4F 4E 20 56 33 2E 30 30 20 66 6F 72 20 47 SION V3.00 for G<br/>014 45 4E 45 52 41 4C 20 20 20 20 20 2A 0D 0A 2A 2A 2A 2A ENERAL ★***<br/>015 2A 2A 2A 2A 2A 2A 2A 2A 2A 2A 2A 2A 2A</td><td>012</td><td>20</td><td>20</td><td>20</td><td>20</td><td>53</td><td>4F</td><td>46</td><td>54</td><td>57</td><td>41</td><td>52</td><td>45</td><td>20</td><td>56</td><td>45</td><td>52</td><td>SOFTWARE VER</td></t<>                                                                                                    | 013 53 49 4F 4E 20 56 33 2E 30 30 20 66 6F 72 20 47 SION V3.00 for G<br>014 45 4E 45 52 41 4C 20 20 20 20 20 2A 0D 0A 2A 2A 2A 2A ENERAL ★***<br>015 2A 2A 2A 2A 2A 2A 2A 2A 2A 2A 2A 2A 2A                                                                                                    | 012   | 20    | 20  | 20 | 20 | 53 | 4F | 46 | 54 | 57 | 41 | 52 | 45 | 20 | 56 | 45 | 52 | SOFTWARE VER     |
| 0014 45 4E 45 52 41 4C 20 20 20 20 0D 0A 2A 2A 2A 2A 2A 2A 2A 2A 2A 2A 2A 2A 2A 2A 2A 2A 2A 2A 2A 2A 2A 2A 2A 2A 2A 2A 2A 2A 2A 2A 2A 2A 2A 2A 2A 2A 2A 2A 2A 2A 2A 2A 2A 2A 2A 2A 2A 2A 2A 2A 2A 2A 2A 2A 2A 2A 2A 2A 2A 2A 2A 2A 2A 2A 2A 2A 2A 2A 2A 2A 2A 2A 2A 2A 2A 2A 2A 2A 2A 2A 2A 2A 2A 2A 2A 2A 2A 2A 2A 2A 2A 2A 2A 2A 2A 2A 2A 2A 2A <                                                                                                    | 014 45 45 52 41 4C 20 20                                                                                                    | 013   | 53    | 49  | 4F | 4E | 20 | 56 | 33 | 2E | 30 | 30 | 20 | 66 | 6F | 72 | 20 | 47 | SION V3.00 for G |
| 015 2A 2A 2A 2A 2A 2A 2A 2A 2A 2A 2A 2A 2A                                                                                                    | О15 2А 2А 2А 2А 2А 2А 2А 2А 2А 2А 2А 2А 2А                                                                                                    | 014   | 45    | 4E  | 45 | 52 | 41 | 4C | 20 | 20 | 20 | 20 | 2A | OD | OA | 2A | 2A | 2A | ENERAL ****      |
| 016 2A 2A 2A 2A 2A 2A 2A 2A 2A 2A 2A 2A 2A                                                                                                    | О16 2А 2А 2А 2А 2А 2А 2А 2А 2А 2А 2А 2А 2А                                                                                                    | 015   | 2A    | 2A  | 2A | 2A | 2A | 2A | 2A | 2A | 2A | 2A | 2A | 2A | 2A | 2A | 2A | 2A | **********       |
| 017 2A 2A 2A 2A 2A 2A 2A 2A 2A 2A 0D 0A **********                                                                                                    | 2А 2А 2А 2А 2А 2А 2А 2А 2А 2А 2А 2А 2А 0D 0A *********<br>Рормат Транзит<br>ОАSCII<br>ВIN Интерфейс RS485 ▼ Таймаут 2850 ♥ Разд. FF № Длина 250 ♥ 1 ♥<br>Ответ :<br>рер отправки                                                                                                    | 016   | 2A    | 2A  | 2A | 2A | 2A | 2A | 2A | 2A | 2A | 2A | 2A | 2A | 2A | 2A | 2A | 2A | ******           |
|                                                                                                    | Рормат<br>ЛАSCII<br>ВIN<br>Интерфейс RS485 V Таймаут 2850 Pasg. FF Длина 250 1 V<br>Ответ :<br>рер отправки                                                                                                    | 017   | 2A    | 2A  | 2A | 2A | 2A | 2A | 2A | 2A | 2A | 2A | OD | ΟA |    |    |    |    | *********        |
|                                                                                                    | Рормат Транзит<br>ASCII Канал ДогуПередача 9600 у Прием 9600 у Формат 8N1 у Сопроцессор<br>BIN Интерфейс RS485 у Таймаут 2850 ЭРазд FF 1 Длина 250 1 У<br>Ответ :<br>рер отправки                                                                                                    |       |       |     |    |    |    |    |    |    |    |    |    |    |    |    |    |    |                  |
|                                                                                                    |                                                                                                    | фер о | тправ | вки |    |    |    |    |    |    |    |    |    |    |    |    |    |    |                  |

Рис.3. Сведения о разработчике радиомодема

Заводская настройка терминальной скорости модема – 115200 Бод, но модем может оказаться настроен на другие значения скоростей: 9600, 19200, 38400, 57600. Если передаваемые модемом данные прочитать не удается, то необходимо перестроить Сотпорт компьютера на

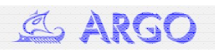

другую скорость, выключить/включить питание модема и убедиться в том, что последовательные порты компьютера и модема настроены на одну и ту же скорость.

После того, как терминальная скорость модема определена, необходимо установить требуемое значение скорости. При выборе рабочей скорости модема следует учитывать, что если модем будет подключен к дополнительному каналу регистратора, то скорость модема не может превышать 38400 Бод для регистраторов с ПО v.19.XX и 21.XX, и 19200 Бод для регистраторов с ПО 25.XX. Если планируется подключение радиомодема к каналам сопроцессора, рекомендуемое значения скорости модема – не более 19200 Бод.

Для установки терминальной скорости модема в модем необходимо передать команду:

RATE XXX<CR><LF>

XXX – задаваемое значение скорости из ряда 9600, 19200, 38400, 57600, 115200 (в нашем примере 9600);

<CR><LF> - коды перевода строки (0хd) и возврата каретки (0ха).

где

При успешном выполнении команды модем подтвердит выполнение сообщением OK<CR><LF>.

| 🐺 Терминал 📃 🗖 💽     |                                                                                         |       |      |      |     |    |    |      |       |      |    |     |       |    |      |       |                     |
|----------------------|-----------------------------------------------------------------------------------------|-------|------|------|-----|----|----|------|-------|------|----|-----|-------|----|------|-------|---------------------|
|                      | 00                                                                                      | 01    | 02   | 03   | 04  | 05 | 06 | 07   | 08    | 09   | 0A | 0B  | 00    | 0D | 0E   | OF    | 0123456789ABCDEF    |
| 0000                 | OD                                                                                      | OA    | 2A   | 2A   | 2A  | 2A | 2A | 2A   | 2A    | 2A   | 2A | 2A  | 2A    | 2A | 2A   | 2A    | ***********         |
| 0001                 | 2A                                                                                      | 2A    | 2A   | 2A   | 2A  | 2A | 2A | 2A   | 2A    | 2A   | 2A | 2A  | 2A    | 2A | 2A   | 2A    | *****               |
| 0002                 | 2A                                                                                      | 2A    | 2A   | 2A   | 2A  | 2A | 2A | 2A   | 2A    | 2A   | 2A | 2A  | 2A    | 2A | 2A   | OD    | ************        |
| 0003                 | OA                                                                                      | 2A    | 20   | 20   | 20  | 20 | 53 | 48   | 45    | 4E   | 5A | 48  | 45    | 4E | 20   | 41    | .* SHENZHEN A       |
| 0004                 | 50                                                                                      | 50    | 43   | 4F   | 4E  | 20 | 54 | 45   | 43    | 48   | 4E | 4F  | 4C    | 4F | 47   | 49    | PPCON TECHNOLOGI    |
| 0005                 | 45                                                                                      | 53    | 20   | 43   | 4F  | 2C | 2E | 4C   | 54    | 44   | 2E | 20  | 20    | 2A | OD   | AO    | ES CO,.LTD. *       |
| 0006                 | 2A                                                                                      | 20    | 20   | 20   | 20  | 20 | 20 | 20   | 20    | 20   | 57 | 49  | 52    | 45 | 4C   | 45    | * WIRELE            |
| 0007                 | 53                                                                                      | 53    | 20   | 4D   | 45  | 54 | 45 | 52   | 20    | 52   | 45 | 41  | 44    | 20 | 4E   | 45    | SS METER READ NE    |
| 0008                 | 54                                                                                      | 57    | 4F   | 52   | 4B  | 20 | 20 | 20   | 20    | 20   | 20 | 20  | 2A    | 0D | AO   | 2A    | TWORK **            |
| 0009                 | 20                                                                                      | 20    | 20   | 20   | 20  | 20 | 20 | 20   | 20    | 20   | 20 | 48  | 41    | 52 | 44   | 57    | HARDW               |
| 0010                 | 41                                                                                      | 52    | 45   | 20   | 56  | 45 | 52 | 53   | 49    | 4F   | 4E | 20  | 56    | 32 | 2E   | 30    | ARE VERSION V2.0    |
| 0011                 | 20                                                                                      | 20    | 20   | 20   | 20  | 20 | 20 | 20   | 20    | 20   | 20 | 2A  | 0D    | OA | 2A   | 20    | **                  |
| 0012                 | 20                                                                                      | 20    | 20   | 20   | 53  | 4F | 46 | 54   | 57    | 41   | 52 | 45  | 20    | 56 | 45   | 52    | SOFTWARE VER        |
| 0013                 | 53                                                                                      | 49    | 4F   | 4E   | 20  | 56 | 33 | 2E   | 30    | 30   | 20 | 66  | 6F    | 72 | 20   | 47    | SION V3.00 for G    |
| 0014                 | 45                                                                                      | 4E    | 45   | 52   | 41  | 4C | 20 | 20   | 20    | 20   | 2A | OD  | AO    | 2A | 2A   | 2A    | ENERAL ****         |
| 0015                 | 2A                                                                                      | 2A    | 2A   | 2A   | 2A  | 2A | 2A | 2A   | 2A    | 2A   | 2A | 2A  | 2A    | 2A | 2A   | 2A    | ***********         |
| 0016                 | 2A                                                                                      | 2A    | 2A   | 2A   | 2A  | 2A | 2A | 2A   | 2A    | 2A   | 2A | 2A  | 2A    | 2A | 2A   | 2A    | *******             |
| 0017                 | 2A                                                                                      | 2A    | 2A   | 2A   | 2A  | 2A | 2A | 2A   | 2A    | 2A   | OD | AO  | 52    | 41 | 54   | 45    | *********RATE       |
| 0018                 | 20                                                                                      | 39    | 36   | 30   | 30  | OD | OA | 4F   | 4B    | OD   | 0A |     |       |    |      |       | 9600OK              |
|                      |                                                                                         |       |      |      |     |    |    |      |       |      |    |     |       |    |      |       |                     |
| Форма<br>() ASC      | Формат Транзит<br>О АSCII Канал До Передача 9600 Прием 9600 Формат 8N1 Сопроцессор Порт |       |      |      |     |    |    |      |       |      |    |     |       |    |      |       |                     |
| OBIN                 | ŀ                                                                                       | 1нтер | офей | c RS | 485 |    | ~  | Гайм | аут 💈 | 2850 | ۲  | Pas | a. FF | 1  | Длин | ia 25 | 0 🖨 1 💌 Калькулятор |
| E                    |                                                                                         | Отве  | т:   |      |     |    |    |      |       |      |    |     |       |    |      |       | Макро               |
| ьуфер о<br>рать с    | тправ                                                                                   | вки   |      |      |     |    |    |      |       |      |    |     |       |    |      |       |                     |
| RATE 9600 OTINDABUTE |                                                                                         |       |      |      |     |    |    |      |       |      |    |     |       |    |      |       |                     |

Рис.4. Установка рабочей скорости модема

Рис.4 иллюстрирует установку рабочей скорости с помощью программы CfgWin2RC.exe- в нижней строке («Буфер отправки») при выбранном формате «ASCII» необходимо набрать «RATE 9600» и нажать кнопку «Отправить».

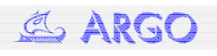

После перестройки Сот-порта компьютера на новую терминальную скорость модема при выключении/включении питания модема заданную должна быть читаема информация о разработчике модема (см. рис.3)- настройка радиомодема завершена.

## <u>Регистратор MUR1001.2RC/TSM</u>

В программе CfgWin2RC.exe в окне «Схема подключения адаптеров» (Схема/Подключенные устройства или Ctrl-A) после выбора канала регистратора и нажатия кнопки «Добавить адаптер» выбирается тип счетчика – электросчетчик CE208 (см.рис. 5).

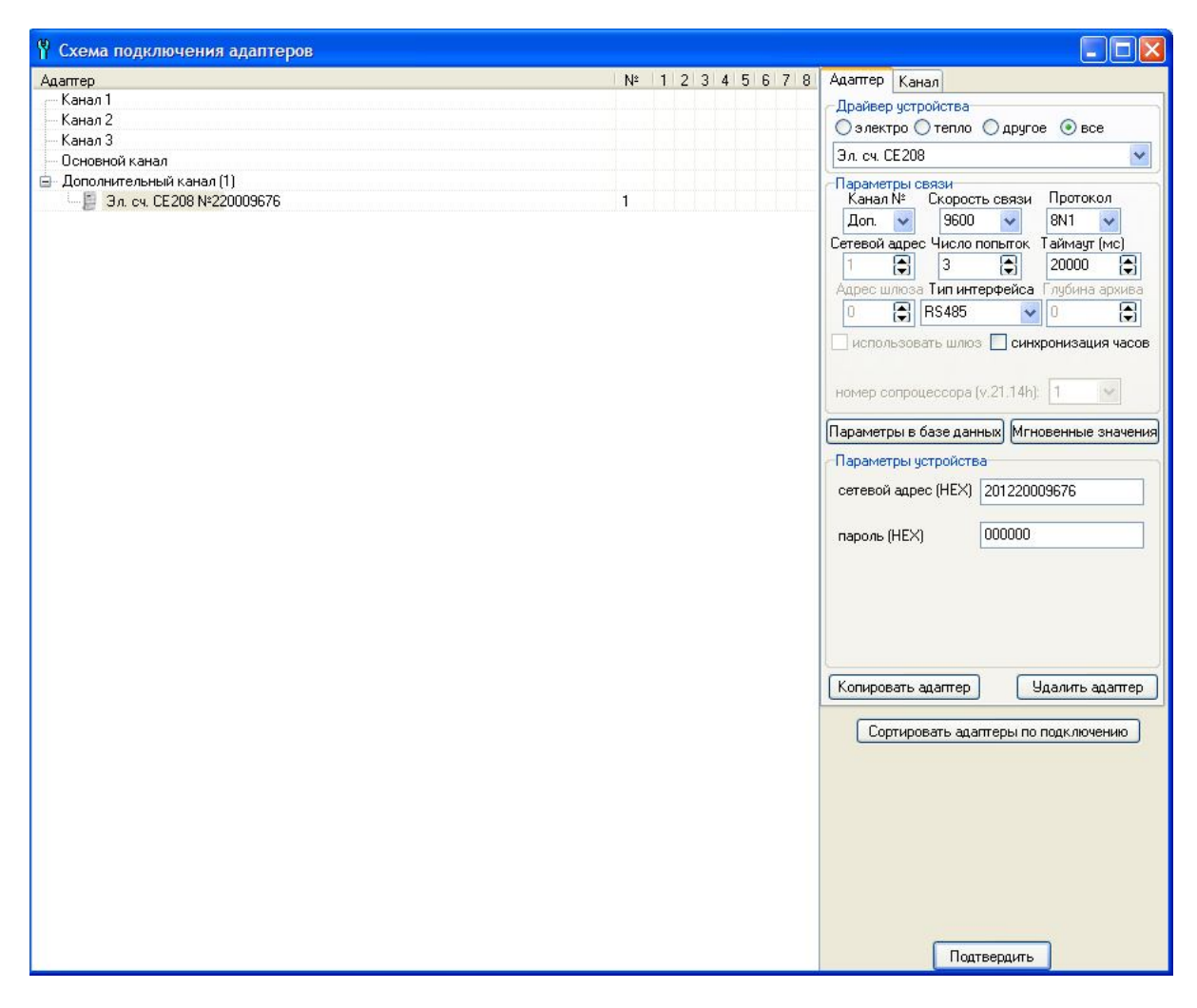

Рис.5. Настройка канала связи со счетчиком СЕ208

Если счетчик будет подключен к регистратору через радиомодем, то скорость связи устанавливается равной терминальной скорости модема, протокол (формат передачи байта) 8N1, рекомендуемое значение таймаута 20000 мс (20 секунд). Сетевой адрес счетчика указывается в формуляре на счетчик (см. рис. 6, сетевой адрес указан на наклейке со штрихкодом- MAC-адрес) или может быть определен программой AdminTools при подключении счетчика к компьютеру через оптопорт. Заводская настройка пароля -000000.

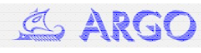

| 4.3 (<br>техничес<br>заменяе<br>4.4<br>требован<br>выслать<br>со спеду<br>обозначе<br>евода в<br>эксплуап<br>для прое                       | Учетчик, у которого обнаружено несоответствие требова<br>жик условий во время гарантийного срока эксллуат<br>гся или ремонтируется предприятием-изготовителем.<br>В случае выхода счетчика из строя, при соблюд<br>ий руководства по эксплуатации, потребитель до<br>в адрес предприятия-изготовителя письменное извец<br>ющими данными:<br>эксплуатацию; описание характера дефекта; усс<br>таации; напичие контрольно-измерительной аппара<br>ерки счетчика.                                                                                                    | ации,<br>ации,<br>дении<br>олжен<br>цение<br>кия и<br>повия<br>туры |
|----------------------------------------------------------------------------------------------------|----------------------------------------------------------------------------------------------------|---------------------------------------------------------------------|
| Адрес п<br>ЗАО «Эн<br>Тел.: (86<br>линия: 8-<br>е-mail: со                                                                                  | редприятия-изготовителя:<br>нергомера». 355029, Россия, г. Ставрополь, ул. Ленина<br>152) 35-75-27, факс: (8652) 56-66-90. Бесплатная гор<br>800-200-75-27. ма.с. (8652) 56-66-90. Бесплатная гор<br>лосепи@energomera.ru, www.energomera.ru.                                                                                                    | , 415.<br>рячая                                                     |
|                                                                                                    | СВИДЕТЕЛЬСТВО О ПРИЕМКЕ                                                                                                    |                                                                     |
| введены<br>1.<br>2.<br>3.<br>4.<br>5.<br>6.<br>6.<br>7.<br>8.<br>9.<br>При<br>могут бь<br>эксплуат<br>Верг<br>уч.2.1. дл<br>Конт<br>СЕ208 С | Следующие значения:<br>следующие значения:<br>Текущее время: Москорское (GMT +4).<br>Нет перехода на пат 12 (симнее время,<br>нет перехода на пат 12 (симнее время,<br>Графикации 1: 7:00 – тариф 1, 23:00 – тариф 2:<br>Исхлючительные дин: не заданы.<br>Пароль доступа: 00000<br>Лимита количения реле управления нагрузкой:<br>(по лимита количести).<br>Интервал усреднения мощности: <u>30 минут</u> .<br>получении счетчика потребителем, данные парам.<br>пъ изменены в соответствии с указаниями руководст<br>ации САНТ.4.1152.068 РЭ.<br>сия встроенного программного обеспечения: для СЕ208<br>а СЕ208 СТ - <u>v.1.1</u><br>рольная сумма встроенного программного обеспечении<br>2 - <u>C3F2</u> , для СЕ208 С1 - <u>C53F</u> . | метры<br>ва по<br>8 С2 -<br>я: для                                  |
| Счетчик                                                                                                    |                                                                                                    |                                                                     |
| CE 20                                                                                                    | 08 C2 849 JRP QZ                                                                                                    |                                                                     |
| Nº 01                                                                                                    | 0663058000640                                                                                                    |                                                                     |
| Дата<br>соответс<br>признан<br>МАС-адр                                                                                                    | выпуска: 06.07.2012<br>паует техническим условиям ТУ 4228-090-63919543-2<br>годным для эксплуатации.<br>эес:                                                                                                    | 012 и                                                               |
|                                                                                                    | 201220009676                                                                                                    | 2                                                                   |
| MIT (                                                                                                    | NCK DIENMA OTN)                                                                                                    |                                                                     |
| М.П. (от                                                                                                    |                                                                                                    |                                                                     |
| М.П. (от<br>М.П. (от                                                                                                    | писк клейма поверителя)                                                                                                    |                                                                     |

Рис.6. Формуляр ИНЕС 411152.068 ФО

После нажатия кнопки «Параметры в базе данных» выбираются возвращаемые драйвером счетчика параметры, которые будут включаться в базу регистратора.

При работе через радиомодем необходимо настроить маршрут и внести описание счетчика под маршрут. Для этого:

- при выборе канала регистратора нажимается кнопка «Добавить маршрут»;

- в открывшемся окне «Редактирование маршрута» нажимается кнопка «Радиомодем CE831C1» (см. рис. 7), вводится сетевой номер счетчика (такой же, как в окне «Схема подключения адаптеров»), выбирается скорость (равная терминальной скорости модема), нажимается кнопка «Фреймы»:

| 💀 Редакти   | ирова   | ние маршрута   |               |             |           |          |       |       |          |           |                      |
|-------------|---------|----------------|---------------|-------------|-----------|----------|-------|-------|----------|-----------|----------------------|
| Вариант 1   |         |                |               |             |           |          |       |       |          | ⊙ ASCII ( | ) HEX + - < >        |
| Секция      | Φ       | Скорость       | Таймаут       | Интерв.     | Пауза     | Повторя  | ы Ог  | Break | Передача | Прием     |                      |
| 🖃 Connect   |         |                |               |             |           |          |       |       |          |           |                      |
| L 1         | 8N1     | 9600           | 0             | 0           | 0         | 1        | FF    | 2     |          |           |                      |
| — Discon    |         |                |               |             |           |          |       |       |          |           |                      |
| Break       |         |                |               |             |           |          |       |       |          |           |                      |
| без протоко | ла И    | чкотекс PLC-II | Радиомодем Ci | E831× Saima | an PLC Pa | диомодем | CE831 | C1    |          |           |                      |
| номер удалё | нного м | юдема 2012200  | 09676         | скорость    | 9600      | 2        | ¢     | реймы |          |           | Отладка<br>Шаблоны 🔻 |
| Канал № До  | n. 🗸    | Сопроцессор №  | 1 💌           |             |           |          |       |       |          |           | Применить            |

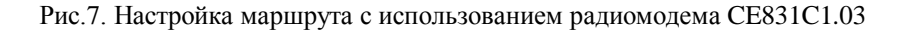

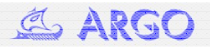

- нажимается кнопка «Применить».

Далее в в левой части окна «Схема подключения адаптеров» название счетчика выделяется и при нажатой левой кнопке мыши перетаскивается под описание маршрута (рис. 8).

| 🖞 Схема подключения адаптеров                                                                                                    |                    |                                                                                                    |
|----------------------------------------------------------------------------------------------------|--------------------|----------------------------------------------------------------------------------------------------|
| Адаптер                                                                                                    | Nº 1 2 3 4 5 6 7 8 | Адаптер Канал                                                                                                    |
| Канал 1                                                                                                    |                    | Прайвер истройства                                                                                                    |
| — Канал 2                                                                                                    |                    |                                                                                                    |
| — Канал З                                                                                                    |                    |                                                                                                    |
| — Основной канал                                                                                                    |                    | Эл. сч. СЕ208 💌                                                                                                    |
| 🚊 Дополнительный канал (1)                                                                                                    |                    | Параметры связи                                                                                                    |
| 🖻 Маршрут 1 (1)                                                                                                    |                    | Канал № Скорость связи Протокол                                                                                                    |
| □ (1)<br>□ III (1)<br>□ IIII (1)<br>□ III (1)<br>□ III (1 | 1                  | Доп. ▼ 9500 ▼ ВN1 ▼<br>Сетевой адрес Число польток. Таймаут (мс)<br>1 3 2 20000 ↓<br>Адрес шлюза Тил интерфейса глубина архива<br>0 ↓ R5485 ▼ 0 ↓<br>использовать шлюз Синхронизация часов<br>номер сопроцессора (v.21.14h): 1<br>Параметры в базе данных Мгновенные значения<br>Параметры устройства<br>сетевой адрес (HEX) 201220009676<br>пароль (HEX) 000000<br>Копировать адалтер Удалить адалтер<br>Сортировать адалтеры по подключению |
|                                                                                                    |                    | Подтвердить                                                                                                    |

Рис. 8. Описание канала связи со счетчиком через радиомодем

После записи конфигурации в EEPROM и подключения модема к регистратору можно считать со счетчика текущие показания.

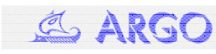